## Selecting Courses In MyEd (by student)

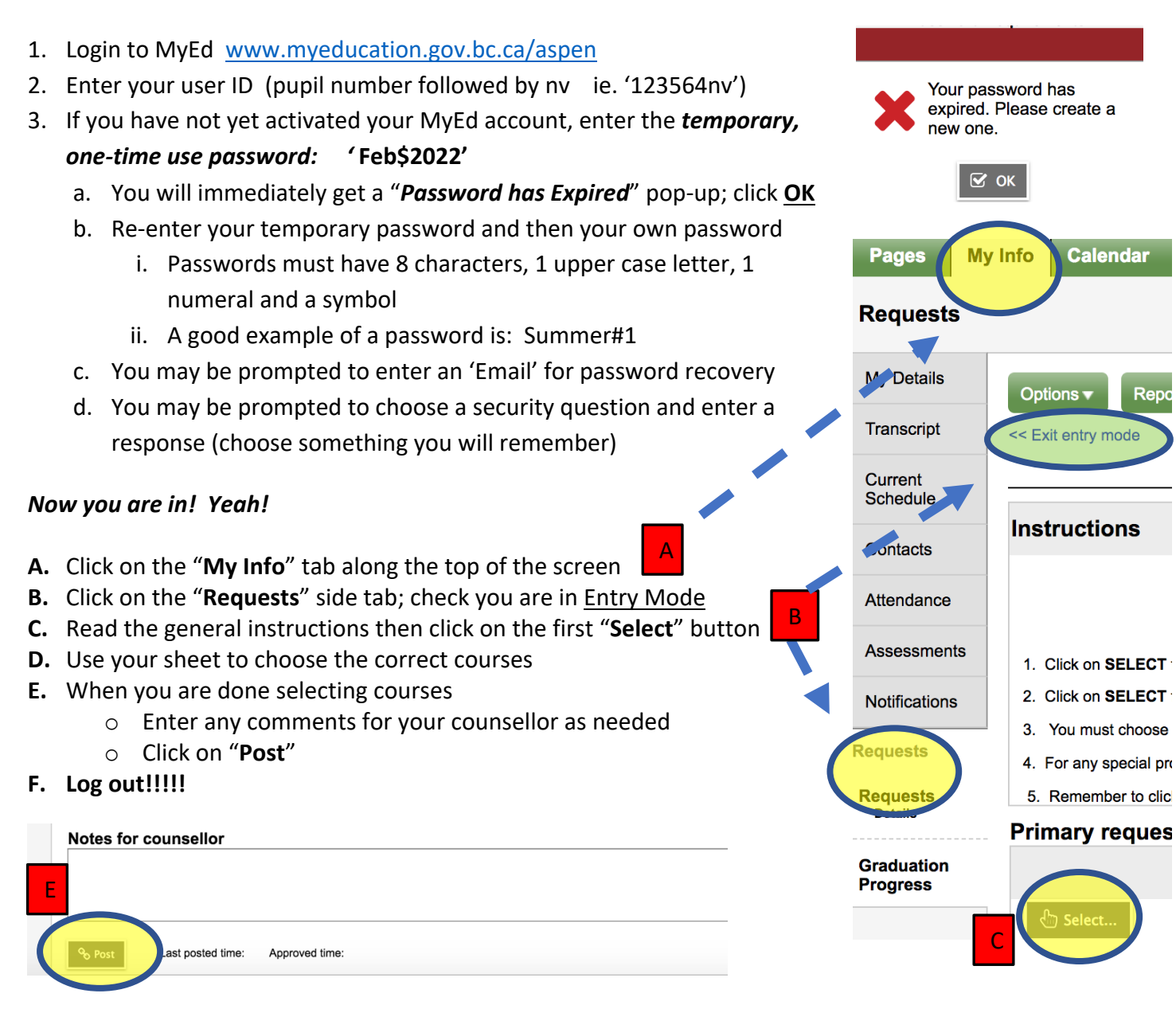

NOTE: **if you can't seem to see a course**, but it should be there to choose, **CLICK THE 'NEXT' ARROW** to see more items on the list of courses.

| < 1:30  MMU09BCB |              |                                |                |        |   |
|------------------|--------------|--------------------------------|----------------|--------|---|
| Select           | CourseNumber | CourseDescription              | Academic level | Credit | P |
|                  | MMU09BCB     | MUSIC 9 BEGINNERS CONCERT BAND | Regular        | 0.0    |   |
|                  | MMU09-CB     | MUSIC 9 CONCERT BAND           | Regular        | 0.0    |   |
|                  | MMU09-CC     | MUSIC 9 CONCERT CHOIR          | Regular        | 0.0    |   |